#### Instruction for Completing 2022 VFC Re-enrollment – Active VFC Staff

As part of the VFC Reenrollment form in I-CARE, sites will need to have an up-to-date list of their active VFC Staff. Please see the instructions here for adding staff and required training to I-CARE.

**Navigate to the "Active VFC Staff" section of the reenrollment.** Please see the "Instruction for Completing 2022 VFC Re-enrollment" document if you need instruction on navigating through I-CARE to this section of the enrollment form.

| Active VFC Staff: | Your VFC Staff list (including any required documentation) should be complete and up-to-date prior to submitting this enrollment. VFC Staff administration is available in the <u>Site/VFC/Staff view</u> . |                      |        |                                                                              |  |
|-------------------|----------------------------------------------------------------------------------------------------|----------------------|--------|------------------------------------------------------------------------------|--|
|                   | VFC Staff                                                                                                    | Name                 | Status | Staff Details                                                                |  |
|                   | VFC Medical Director                                                                                                    | FRICCHIONE, MARIELLE | Active |                                                                              |  |
|                   | <u>VFC Vaccine</u><br><u>Coordinator - Primary</u>                                                                                                    | HANSEN, KEVIN        | Active | VFC E-mail:<br><u>chicagovfc@cityofchicago.org</u><br>Train Date: 03/14/2022 |  |
|                   | <u>VFC Vaccine</u><br><u>Coordinator - Backup</u>                                                                                                    | DANIELLE, BELANGER   | Active | Train Date: 03/21/2022                                                       |  |
|                   | VFC Vaccine<br>Coordinator - Backup                                                                                                    | FALLON, ANNA         | Active | Train Date: 03/21/2022                                                       |  |

**View current VFC staff list**. To view the full VFC staff for your site, navigate to the Site/VFC/Staff view hyperlink. This is where you will make staff changes.

| Active VFC Staff: | Your VFC Staff list (including any required documentation) should be complete and up-to-date prior to submitting this<br>enrollment. VFC Staff administration is available in the <u>Site/VFC/Staff view</u> |                      |        |                                                                              |  |
|-------------------|----------------------------------------------------------------------------------------------------|----------------------|--------|------------------------------------------------------------------------------|--|
|                   | VFC Staff                                                                                                    | Name                 | Status | Staff Details                                                                |  |
|                   | VFC Medical Director                                                                                                    | FRICCHIONE, MARIELLE | Active |                                                                              |  |
|                   | <u>VFC Vaccine</u><br><u>Coordinator - Primary</u>                                                                                                    | HANSEN, KEVIN        | Active | VFC E-mail:<br><u>chicagovfc@cityofchicago.org</u><br>Train Date: 03/14/2022 |  |
|                   | <u>VFC Vaccine</u><br><u>Coordinator - Backup</u>                                                                                                    | DANIELLE, BELANGER   | Active | Train Date: 03/21/2022                                                       |  |
|                   | <u>VFC Vaccine</u><br><u>Coordinator - Backup</u>                                                                                                    | FALLON, ANNA         | Active | Train Date: 03/21/2022                                                       |  |

## Add new VFC staff. To add new VFC staff, select the "Add VFC Staff" button.

| Site Vaccines COVID VFC           | Temp Logs VIS Employees        | s Campaigns Import (4 | 77.2K) My Sites Registration                                              |
|-----------------------------------|--------------------------------|-----------------------|---------------------------------------------------------------------------|
| Select View: VFC                  | Vaccine Requests Staff Enrollm | ent Files             | VFC Staff                                                                 |
| Filter: Active                    | Inactive/Historical All        |                       |                                                                           |
| VFC Staff                         | <b>♦ Name</b>                  | Status                | \$ Staff Details                                                          |
| VFC Medical Director              | FRICCHIONE, MARIELLE           | Active                |                                                                           |
| VFC Vaccine Coordinator - Primary | HANSEN, KEVIN                  | Active                | VFC E-mail: <u>chicagovfc@cityofchicago.org</u><br>Train Date: 03/14/2022 |
| VFC Vaccine Coordinator - Backup  | DANIELLE, BELANGER             | Active                | Train Date: 03/21/2022                                                    |

| Site Vaccines COV         | VID VFC Temp Logs VIS Employee     | es Campaigns Import (4 | 177.2K) My Sites Registration 🔒                                           |
|---------------------------|------------------------------------|------------------------|---------------------------------------------------------------------------|
| Select View:              | VFC Vaccine Requests Staff Enrollm | nent Files 🔒 🔸 Add     | VFC Staff                                                                 |
| Filter:                   | Active Inactive/Historical All     |                        |                                                                           |
| VFC Staff                 | Name                               | Status                 | \$ Staff Details                                                          |
| VFC Medical Director      | FRICCHIONE, MARIELLE               | Active                 |                                                                           |
| VFC Vaccine Coordinator - | Primary 🖸 HANSEN, KEVIN            | Active                 | VFC E-mail: <u>chicagovfc@cityofchicago.org</u><br>Train Date: 03/14/2022 |
| VFC Vaccine Coordinator - | Backup Edit this item ELANGER      | Active                 | Train Date: 03/21/2022                                                    |

Edit existing VFC staff. To edit existing VFC staff, click on the too to the left of the staff member's name.

Add required training certification for all vaccine coordinators. All VFC vaccine coordinators (primary and back-ups) must take the annual *You Call The Shots – Vaccine Storage and Handling* training and upload their certificate of completion. Please follow the steps below to do so.

**Step 1: Navigate to the staff profile.** Click on the hyperlinked title next to the staff member's name whose training needs to be added.

| Site Vaccines         | COVID VFC Temp Logs VIS Empl             | loyees Campaigns Impor | t (477.2K) My Sites Registration 🔒                                        |
|-----------------------|------------------------------------------|------------------------|---------------------------------------------------------------------------|
| Select View           | VFC Vaccine Requests Staff En            | rollment Files 🖨 🔶 A   | dd VFC Staff                                                              |
| Filter                | Active Inactive/Historical All           |                        |                                                                           |
| VFC Staff             | <b>≜</b> Name                            | 🔶 Status               | Staff Details                                                             |
| VFC Medical Director  | FRICCHIONE, MARIELLE                     | Active                 |                                                                           |
| VFC Vaccine Coordinat | o <u>r - Primary</u> HANSEN, KEVIN       | Active                 | VFC E-mail: <u>chicagovfc@cityofchicago.org</u><br>Train Date: 03/14/2022 |
| VFC Vaccine Coordinat | o <u>r - Backup</u> 🖸 DANIELLE, BELANGER | Active                 | Train Date: 03/21/2022                                                    |
| VFC Vaccine Coordinat | or - Backur, View this item N, ANNA      | Active                 | Train Date: 03/21/2022                                                    |
| VFC Vaccine Coordinat | or - Backup LINDSEY, WALTER              | Active                 | Train Date: N/A                                                           |

**Step 2: Navigate to the training.** The hyperlink to the *You Call the Shots* training can be found under the "Training Upload" section of the staff profile in I-CARE. Click on the link, and CDC's *You Call the Shots* training page will open.

| VFC Vaccine Coordinator: | Additional information is re                                                                                                    | equired for a VFC Vaccine C                                                                                            | oordinator.                                                           |                                                 |        |                |
|--------------------------|----------------------------------------------------------------------------------------------------|----------------------------------------------------------------------------------------------------|-----------------------------------------------------------------------|-------------------------------------------------|--------|----------------|
| Site Employee Login:     | DANIELLE.BELANGER *                                                                                                    |                                                                                                    |                                                                       |                                                 |        |                |
|                          | Site Employee search by name,                                                                                                    | login, e-mail, etc. Contact your                                                                                       | Site PRA if Employee not fou                                          | nd.                                             |        |                |
| Coordinator Train Date:  | 03/22/2022                                                                                                    | *                                                                                                    |                                                                       |                                                 |        |                |
| Training Upload:         | All VFC Coordinators must<br>training every 12 months. E<br>• VFC compliance site<br>• VFC educational visit<br>• The CDC online train | obtain and attach current o<br>Education is available throu<br>visits<br>s<br>ing <mark>You Call The Shots - Va</mark> | documentation of receiving the following:<br>accine Storage and Handl | ng VFC vaccine stora<br>in <u>g (Module 10)</u> | ige an | d handling     |
|                          | File Name                                                                                                    | ≑ File Code                                                                                                    | Description                                                           | File Status                                     | \$     | Last<br>Upload |
|                          |                                                                                                    | N                                                                                                    | o data found                                                          |                                                 |        |                |
|                          | 1 Upload New Attachm                                                                                                    | ent                                                                                                    |                                                                       |                                                 |        |                |

**Step 3: Navigate to the training portal.** Once on CDC's webpage, navigate to the Continuing education section, clicking the TCEO hyperlink to launch the training portal.

## You Call The Shots

## Web-based Training Course

Note: You Call the Shots is updated regularly to include the latest guidelines and recommendations in vaccine practice. The latest modules are below.

## At a Glance *You Call the Shots* is an interactive, web-based immunization training course. It consists of a series of modules that discuss vaccine-preventable diseases and explain the latest recommendations for vaccine use. Each module provides learning opportunities, self-test practice questions, reference and resource materials, and an extensive glossary. Need Continuing Education or a Certificate?

To receive continuing education (CE) or print a certificate, please visi TCEO and follow these <u>9 Simple Steps</u>.

If you do not need CE, but require a certificate for training requirements, please select CEU as the type of continuing education you'd like to earn.

**Step 4: Create an account.** Once on the Training and Continuing Education Online (TCEO) webpage, click the "create account" hyperlink to set up an account. Fill out the required fields (marked by a red asterisk) and click the "create account" button at the bottom of the page to finalize your registration.

### Training and Continuing Education Online (TCEO)

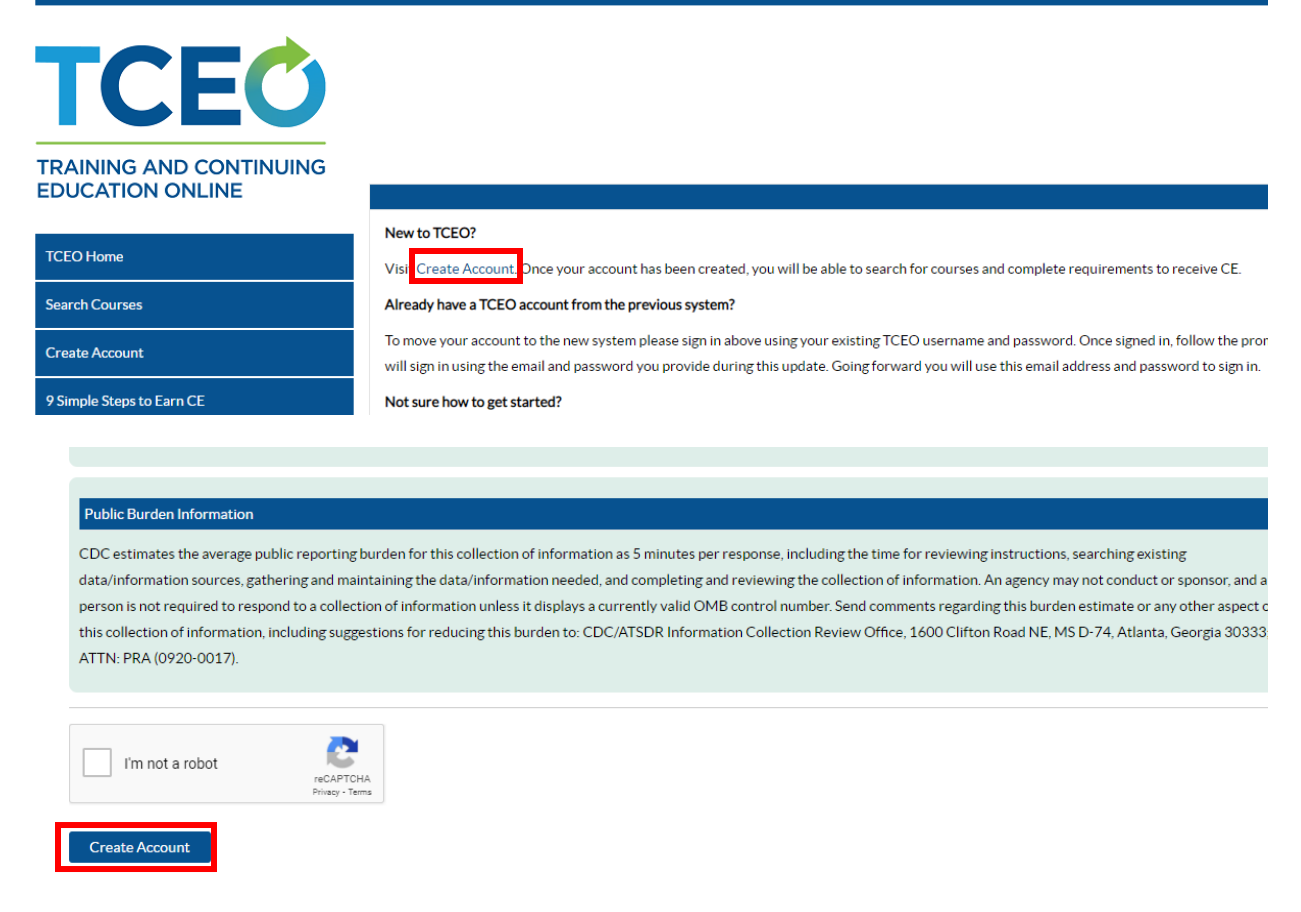

**Step 5: Verify your email.** You will be asked to verify your email to finalize your account. Please navigate to your email and locate the email from <u>tceonoreply@cdc.gov</u>. Click on the hyperlink to verify your account.

| tceonoreply@cdc.gov                                                                                                   | ⊗ △ か 、 -                                                         |
|----------------------------------------------------------------------------------------------------|-------------------------------------------------------------------|
| To: 10.2 10.2 10.2 10.0 10.2 10.0 10.0 10.0                                                                           |                                                                   |
| [Warning: External email]                                                                                             |                                                                   |
| Welcome to TCEO.                                                                                                    |                                                                   |
| You've successfully created your new TCEO account and your user<br>password you created when setting up your account. | name is danielle.belanger@cityofchicago.org. Please u             |
| Please verify your account by clicking here.                                                                          |                                                                   |
| Note: This is an automatic email generated by the TCEO system. Ple                                                    | ease do not respond to this email as this mailbox is contact TCEO |

**Step 6: Search for required course.** Once you click the hyperlink to confirm your account, you will be sent back to the TCEO webpage. Once here, navigate to the "Search Courses" section. Type "Vaccine Storage and Handling" in the search bar and click "Search." Scroll down to the search results and click on the course title "Immunization: You Call the Shots-Module Ten-Storage and Handling-2022 (Web Based)."

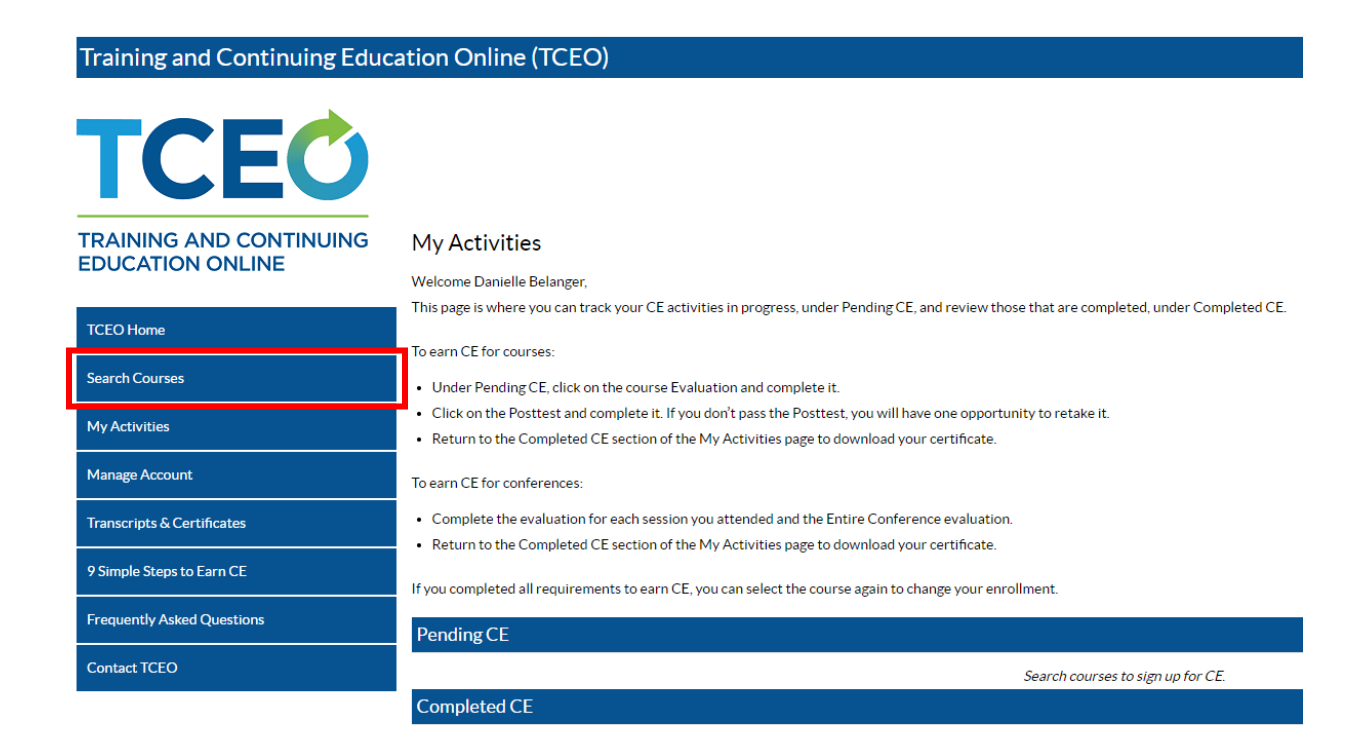

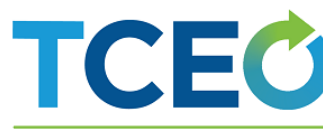

## TRAINING AND CONTINUING EDUCATION ONLINE

TCEO Hor

My Activit Manage A

Transcript 9 Simple S

Frequently Contact TC

#### Search Courses

| Search Browse                                                                     |
|-----------------------------------------------------------------------------------|
| Use at least one of the following search options. Scroll down for search results. |
| Topic/keyword/course number:                                                      |
| Vaccine Storage and Handling<br>CE type:                                          |
| -Any-                                                                             |
| Date of conference/live event:                                                    |
| Meets CDC Quality Training Standards:                                             |
|                                                                                   |
| Search                                                                            |
|                                                                                   |

Results present the newest courses at the top (in order by start date). Click on the column headers in the table to sort results by course type, course title, or course number.

Requires course access code
 Meets CDC Quality Training Standards

Total results: 3

|               |   | Results per page: 50 20 10 5                                                                               |               |
|---------------|---|----------------------------------------------------------------------------------------------------|---------------|
| Course Type   |   | Course Title and Description                                                                               |               |
|               |   |                                                                                                    | Course Number |
| Web on Demand | 8 | Keys to Storing and Handling Your Vaccine Supply-2018 (Web on Demand)                                      |               |
|               |   | One of the most important safeguards for the nation's vaccine supply is proper storage and handl View More |               |
|               |   |                                                                                                    | WD2886R       |
| Web on Demand | 8 | Epidemiology and Prevention of Vaccine-Preventable Diseases Pink Book Web on Demand Series: Vaccine Stor   | age and       |
|               |   | Handling: Vaccine Administration-2020 (Web on Demand)                                                      |               |
|               |   | This online series of 15 Web-on-Demands provides an overview of the principles of v View More              |               |
|               |   |                                                                                                    | WD4344-072920 |
| Web Based     | 8 | Immunization: You Call the Shots-Module Ten-Storage and Handling - 2022 (Web Based)                        |               |
|               |   | You Call the Shots is a series of interactive, web-bas <u>View More</u>                                    |               |
|               |   |                                                                                                    | WB4500        |

**Step 7: Launch the course content.** Click on the "Course Link" button to launch the course. Follow the instructions on the training portal to navigate through the course to completion.

| TCEC                                        |                                                                                                    | •                                                                                                    |
|---------------------------------------------|----------------------------------------------------------------------------------------------------|----------------------------------------------------------------------------------------------------|
| TRAINING AND CONTINUING<br>EDUCATION ONLINE | < Go Back to Search Results  G Dack to Search Results  Immunization: You Call the Shots-Module Ten-Storage and                                                                                         | l Handling - 2022 (Web Based)                                                                                                    |
| TCEO Home                                   |                                                                                                    |                                                                                                    |
| Search Courses                              | Course Summary                                                                                                    |                                                                                                    |
| My Activities                               | UAN #: 0387-0000-20-010-H06-P                                                                                                    | Course Link                                                                                                    |
| Manage Account                              | CE Expiration: 12/31/2022, 11:59 PM (ET)<br>Available CE: CME, PA, CNE, CEU, CPH, CHES, MCHES, CPE                                                                                                    | Note: Clicking Course Link will take you to course content or to a landing page for<br>the course outside of the TCEO system. After taking the course you will need to |
| Transcripts & Certificates                  | You Call the Shots is a series of interactive, web-based, immunization training courses that present<br>practice-oriented immunization content in a step-by-step. self-study format. These courses are | return to this page and click <i>Continue</i> to complete steps to receive continuing                                                                                  |
| 9 Simple Steps to Earn CE                   | ideal for medical or nursing students, new vaccination providers, or seasoned health care providers                                                                                                    | + Mars Information                                                                                                    |
| Frequently Asked Questions                  | You Call the Shots consists of a series of modules that discuss vaccine-preventable diseases and the                                                                                                   | + Continuing Education Accreditation Statements                                                                                                    |
| Contact TCEO                                | latest recommendations for vaccine storage, administration, and use. Each module provides<br>learning opportunities, self-test knowledge checks, reference and resource materials, and an              |                                                                                                    |
|                                             | extensive glossary. This module is the 10th in the series and focuses on vaccine storage and handling requirements.                                                                                    |                                                                                                    |

**Step 8: Select continuing education type.** After you finish the training module, navigate back to the TCEO course page (this should still be open in the previous window or you can click the link at the end of the module). Once on this page, click the "continue" button. Select "0.1 CEU (other professionals)" for the type of continuing education, and then click the "save and continue" button at the bottom of the page.

# TCEC

## TRAINING AND CONTINUING EDUCATION ONLINE

#### < Go Back to Search Results

#### 🚯 Immunization: You Call the Shots-Module Ten-Storage and Handling - 2022 (Web Based)

| TCEO Home                  |                                                                                                    |                                                             |
|----------------------------|----------------------------------------------------------------------------------------------------|-------------------------------------------------------------|
| Search Courses             | Course Summary                                                                                       |                                                             |
|                            | Course: WB4500                                                                                       | Course Link                                                 |
| My Activities              | UAN #: 0387-0000-20-010-H06-P                                                                        |                                                             |
|                            | CE Expiration: 12/31/2022, 11:59 PM (ET)                                                             | Note: Clicking Course Link will take you to course content. |
| Manage Account             | Available CE: CME, PA, CNE, CEU, CPH, CHES, MCHES, CPE                                               | the course outside of the TCEO system. After taking the co  |
| Transcripts & Certificates | You Call the Shots is a series of interactive, web-based, immunization training courses that present | return to this page and click Continue to complete steps to |
|                            | practice-oriented immunization content in a step-by-step, self-study format. These courses are       | education for the course.                                   |
| 9 Simple Steps to Earn CE  | ideal for medical or nursing students, new vaccination providers, or seasoned health care providers  |                                                             |
|                            | seeking a review.                                                                                    | + More Information                                          |
| Frequently Asked Questions | You Call the Shots consists of a series of modules that discuss vaccine-preventable diseases and the | + Continuing Education Accreditation Statements             |
| Contact TCEO               | latest recommendations for vaccine storage, administration, and use. Each module provides            |                                                             |
| Contact ICEO               | learning opportunities, self-test knowledge checks, reference and resource materials, and an         |                                                             |
|                            | extensive glossary.                                                                                  |                                                             |
|                            | This module is the 10th in the series and focuses on vaccine storage and handling requirements.      |                                                             |
|                            |                                                                                                    |                                                             |

WB4500 - Immunization: You Call the Shots-Module Ten-Storage and Handling - 2022 (Web Based)

| Select CE for Your Course                                                                                                    |
|----------------------------------------------------------------------------------------------------|
| Select your continuing education type. You may select more than one. Depending on the type of CE you select, you may be prompted to provide additional information. |
| 1 CME (physicians)                                                                                                    |
| 1 PA (physician assistants)                                                                                                    |
| 1 CNE (nurses)                                                                                                    |
| • 0.1 CEU (other professionals)                                                                                                    |
| 1 CPH (public health professionals)                                                                                                    |
| 1 CHES (certified health education specialists)                                                                                                    |
| <b>1 MCHES</b> (master certified health education specialists)                                                                                                    |
| Other CPE (pharmacists)                                                                                                    |
| Save and Continue                                                                                                    |

**Step 9. Take course evaluation.** Select the "Evaluation" hyperlink to take the course evaluation. Complete and submit the course evaluation.

| Pending CE                            |                                                          |  |
|---------------------------------------|----------------------------------------------------------|--|
| Adjust Enrollment<br>Cancel CE        |                                                          |  |
| (WB4500)<br>Immunization: You Call th | Shots-Module Ten-Storage and Handling - 2022 (Web Based) |  |
| Evaluation                            | Required by 12/31/2022, 11:59 PM (ET)                    |  |

**Step 10: Take course posttest.** Once the evaluation is complete, you will be able to take the course posttest. Click on the "Posttest" hyperlink to launch the assessment. Take the course posttest – you must receive a minimum score of 80% to pass.

| Pending CE                           |                                                                             |
|--------------------------------------|-----------------------------------------------------------------------------|
| Adjust Enrollment<br>Cancel CE       |                                                                             |
| (WB4500)<br>Immunization: You Call t | he Shots-Module Ten-Storage and Handling - 2022 (Web Based)                 |
| Evaluation<br>Posttest               | <ul> <li>Complete</li> <li>Required by 12/31/2022, 11:59 PM (ET)</li> </ul> |

**Step 11: Download certificate.** Once successfully completing the course posttest, you will be able to download your certificate by clicking the "Download Certificate" hyperlink.

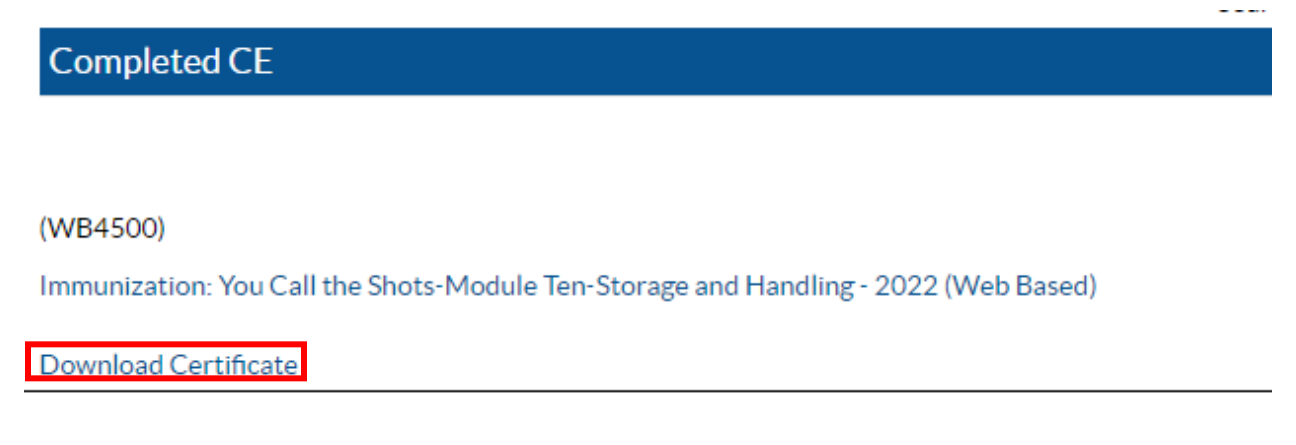

**Step 11: Adding your training certificate to I-CARE**. Once you have downloaded your certificate, navigate back to your staff profile in I-CARE using the steps outlined previously. In this section, update

the "Coordinator Train Date" to the date the training was completed. Next, click the "Upload New Attachment" hyperlink to add your certificate.

| VFC Vaccine Coordinator: | Additional information                                                                                       | n is required                                                                   | for a VFC Vaccine                                            | Coordinator.                                                                               |                   |        |                |
|--------------------------|----------------------------------------------------------------------------------------------------|---------------------------------------------------------------------------------|--------------------------------------------------------------|--------------------------------------------------------------------------------------------|-------------------|--------|----------------|
| Site Employee Login:     | DANIELLE.BELANGER                                                                                            |                                                                                 |                                                              |                                                                                            | *                 |        |                |
|                          | Site Employee search by r                                                                                    | name, login, e-i                                                                | mail, etc. Contact yo                                        | ur Site PRA if Employee not found.                                                         |                   |        |                |
| Coordinator Train Date:  | 03/21/2022                                                                                                   | *                                                                               |                                                              |                                                                                            |                   |        |                |
| Training Upload:         | All VFC Coordinators r<br>training every 12 mon<br>• VFC compliance<br>• VFC educational<br>• The CDC online | nust obtain a<br>ths. Educatio<br>site visits<br>visits<br>training: <u>You</u> | and attach curren<br>n is available thro<br>Call The Shots - | t documentation of receiving<br>rugh the following:<br><u>Vaccine Storage and Handling</u> | VFC vaccine stora | ige ar | nd handling    |
|                          | ▲ File Name                                                                                                  |                                                                                 | File Code                                                    | Description                                                                                | File Status       | \$     | Last<br>Upload |
|                          | No data found                                                                                                |                                                                                 |                                                              |                                                                                            |                   |        |                |
|                          | 1 Upload New Atta                                                                                            | chment                                                                          |                                                              |                                                                                            |                   |        |                |

**Step 12: Save staff profile.** Once the training date has been updated and the certificate has been uploaded, save the staff profile using the green "save" button at the bottom of the page.

| VFC Vaccine Coordinator:       | Additional information is requ                                                                                                    | ired for a VFC Vaccine Coord                     | linator.                                                     |             |                        |  |  |  |
|--------------------------------|----------------------------------------------------------------------------------------------------|--------------------------------------------------|--------------------------------------------------------------|-------------|------------------------|--|--|--|
| Site Employee Login:           | DANIELLE.BELANGER                                                                                                    |                                                  |                                                              | *           |                        |  |  |  |
|                                | Site Employee search by name, log                                                                                                    | gin, e-mail, etc. Contact your Site F            | PRA if Employee not found.                                   |             |                        |  |  |  |
| Coordinator Train Date:        | 03/21/2022                                                                                                    |                                                  |                                                              |             |                        |  |  |  |
| Training Upload:               | <ul> <li>All VFC Coordinators must obtain and attach current documentation of receiving VFC vaccine storage and handling training every 12 months. Education is available through the following:</li> <li>VFC compliance site visits</li> <li>VFC educational visits</li> <li>The CDC online training: You Call The Shots - Vaccine Storage and Handling (Module 10)</li> </ul> |                                                  |                                                              |             |                        |  |  |  |
|                                | File Name                                                                                                    | File Code                                        | Description                                                  | File Status | ↓ Last<br>Upload       |  |  |  |
|                                | CEUCertificate.pdf                                                                                                    | Vaccine Coordinator<br>Training<br>Documentation | Vaccine Coordinator<br>Training: C05000<br>DANIELLE.BELANGER | Pending     | 03/22/2022<br>11:01 AM |  |  |  |
| Coordinator Train E-mail Date: | 02/21/2023                                                                                                    | r Date expiration e-mail notification            | on will be sent.                                             |             |                        |  |  |  |
| <b>≙</b> Created:              | 03/21/2022 09:05:45 AM<br>JUEN, DAVID<br>IMMUNIZATION PROGRAM A                                                                                                    | T WSCDC                                          |                                                              |             |                        |  |  |  |
| û Updated:                     | 03/22/2022 10:59:53 AM<br>BELANGER, DANIELLE<br>IMMUNIZATION PROGRAM A                                                                                                    | T WSCDC                                          |                                                              |             |                        |  |  |  |
|                                |                                                                                                    | * = Required Field                               |                                                              |             |                        |  |  |  |
| Select an Action:              | Save Cancel                                                                                                    |                                                  |                                                              |             | Delete 🔒               |  |  |  |